## Lathund

HLU Teknisk Förvaltning – Ange beställningsperiod för underhållsbeställning via Mina Sidor

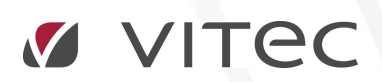

VITEC Affärsområde Fastighet • www.vitec.se • infofastighet@vitec.se • Växel 090-15 49 00

GÖTEBORG: REDEG 1 C, 426 77 V. FRÖLUNDA · KALMAR: BORGMÄSTAREGATAN 5, BOX 751, 391 27 KALMAR, VÄXEL: 0480-43 45 00 · LINKÖPING: SNICKAREGATAN 20, BOX 472, 581 05 LINKÖPING · MALMÖ: RUNDELSGATAN 16, 211 36 MALMÖ · STOCKHOLM: LINDHAGENSGATAN 116, BOX 30206, 104 25 STHLM, VÄXEL: 08-705 38 00 · UMEÅ: TVISTEVÄGEN 47, BOX 7965, 907 19 UMEÅ · VÄSTERÅS: KOPPARBERGSVÄGEN 17, BOX 209, 721 06 VÄSTERÅS · ÖSTERSUND: PRÄSTGATAN 51, 831 34 ÖSTERSUND, VÄXEL: 08-705 38 00

## INNEHÅLLSFÖRTECKNING

| eställningsperiod | 3                  |
|-------------------|--------------------|
| be                | peställningsperiod |

## ANGE BESTÄLLNINGSPERIOD

Om man har modulen Kundservice Mina Sidor kan man låta hyresgästen själva beställa HLUåtgärder. För att en hyresgäst ska kunna göra det måste man öppna upp en beställningsperiod för de aktuella objekt som ska kunna göra beställningar.

Detta gör man genom att stå på den nivå i trädet (ex ett område) som man vill skapa beställningsperiod för och sedan markera objekten i listan. Sedan högerklickar man och väljer "Ange beställningsperiod" enligt nedan.

|                                                                                |                                                       | -                             |                                     |                          | -                      |              |         | -        |           |              |              |           |               |        |
|--------------------------------------------------------------------------------|-------------------------------------------------------|-------------------------------|-------------------------------------|--------------------------|------------------------|--------------|---------|----------|-----------|--------------|--------------|-----------|---------------|--------|
| Objekt                                                                         | Тур                                                   | _                             | Hyresgäst                           | _                        | Pers.nr                | Inflytt      | Avflytt | -        | Rabatt    | Skuld        | HLU fr.o.m   | HLU t.o.m | Best. av hyre | esgäst |
| 1016-1001                                                                      | 2 Ru                                                  | n och kök                     | Viktoria Danilova                   |                          | 19401113-59.           |              |         |          | 2,181 kr  |              |              |           |               |        |
| 1016-1002                                                                      | 1 Ru                                                  | n och kokvrå                  | Kas Karlsson                        |                          | 19671028-51            | 2000-06-16   |         |          | 3,952 kr  |              |              |           |               |        |
| 1016-1003                                                                      | 2 Fur                                                 | n och kök                     | Lennart Anderberg                   |                          | 19221205-50.           | . 2011-04-01 | he      |          | 3.810 kr  | 0 kr         |              |           |               |        |
| 1016-1004                                                                      | 2 Ru                                                  | n och kök                     | Hakan Bergqvist                     | Skapa r                  | abatter                |              |         |          | 5,201 kr  | 0 kr         |              |           |               |        |
| 1016-1005                                                                      | 1 Rur                                                 | m och kokvrå D<br>m och kök C | Dido Likendja                       | Ange b                   | beställningsperiod     |              |         |          | 3,743 kr  | 0 kr<br>0 kr |              |           |               |        |
| 1016-1006                                                                      | 2 Rur                                                 |                               | Chronquist Alexandra                | Angelo                   |                        |              | -       |          | 1.473 kr  |              |              |           |               |        |
| 1016-1007                                                                      | 2 Hum och kok                                         |                               | Petter Hardin                       | Logg                     |                        |              |         |          | 1,505 kr  | 0 kr         |              |           |               |        |
| 1016-1008 1 Rum och kokvrå   1016-1009 2 Rum och kök   1016-1010 2 Rum och kök |                                                       | n och kokvrå                  | Stig Gustavsson                     | 4 5 5                    |                        |              |         |          | 791 kr    |              |              |           |               |        |
|                                                                                |                                                       | Joakim Karlsson 🖉             | Andra                               | ra hyresgästinformation, |                        |              |         | 2,069 kr |           |              |              |           |               |        |
|                                                                                |                                                       | Svea Johansson                | Beställningslista                   |                          |                        |              |         | 4,172 kr |           |              |              |           |               |        |
| 1016-1011                                                                      | 1 Ru                                                  | n och kokvrå                  | Robert Bostrom                      | , Destant                |                        |              |         |          | 3,493 kr  |              |              |           |               |        |
| 1016-1012                                                                      | 2 Rur                                                 | n och kök                     | Göran Johansson 🛛 🚆                 | Lägenh                   | enhetsstatus           |              | •       |          | 482 kr    | 0 kr         | 8            | 10        |               |        |
| 1016-1013                                                                      | 1016-1013 3 Rum och kök<br>1016-1014 1 Rum och kökvrå |                               | Angela Barklund                     | Kanier                   |                        |              |         |          | 6,128 kr  | 0 kr         |              |           |               |        |
| 1016-1014                                                                      |                                                       |                               | Aina Gustafsson                     | Kopiera                  | id .                   |              |         |          | 3,106 kr  | 0 kr         |              |           |               |        |
| 1016-1015                                                                      | 1 Rur                                                 | n och kokvrå                  | Seppo Soldén                        | Exporte                  | era lista till Excel   |              |         |          | 3,540 kr  | 0 kr         |              |           |               |        |
| 1016-1016                                                                      | 016-1016 2 Rum och kök                                |                               | Jon Fägerqvist AB                   | Christen                 | cut lists              |              |         |          | 543 kr    | 0 kr         |              |           |               |        |
| 1016-1017                                                                      | 1 Rur                                                 | n och kokvrå                  | Elisabet Chimell                    | SKITV UI                 | L IISLA                |              |         |          | 3,090 kr  | 0 kr         |              |           |               |        |
| 1016-1018                                                                      | 3 Rur                                                 | n och kök                     | Thomas Celander                     | Dölj ko                  | lumn, Hyresq           | qäst         |         |          | 500 kr    | 0 kr         |              |           |               |        |
| 1016-1019                                                                      | 1019 1 Rum och kokvrå<br>1020 2 Rum och kök           |                               | Birgitta Rasmusson                  | 100                      | Visa kolumn            |              |         | 3,201 kr | 0 kr      |              |              |           |               |        |
| 1016-1020                                                                      |                                                       |                               | Barbro Fredlund                     | Visa ko                  |                        |              |         |          | 3,308 kr  | 0 kr         |              |           |               |        |
| 1016-1021                                                                      | 3 Rur                                                 | n och kök                     | Karlsson Vivianne                   | Marker                   | era alla               | Ctr          | rl+A    |          | 1,125 kr  | 0 kr         |              |           |               |        |
| 1016-1022                                                                      | 1 Rum och kokv                                        |                               | Jon Fägerqvist AB                   |                          |                        |              |         |          | 510 kr    | 0 kr         |              |           |               |        |
| 1016-1023                                                                      | 1 Rur                                                 | n och kokvrå                  | Lars Billing                        | Radsun                   | mmera                  |              |         |          | 3,669 kr  | 0 kr         |              |           |               |        |
| 1016-1024 2 Rum och köl                                                        |                                                       |                               | Morgan Ágren                        |                          | 19860209-23.           | 2000-03-01   |         |          | 3,674 kr  | 0 kr         |              |           |               |        |
| 1016-1025 2 Rur                                                                |                                                       | n och kök                     | Martin Ericsson                     |                          | 19451224-12 2005-09-01 |              |         |          | 4,900 kr  | 0 kr         |              |           |               |        |
| 1016-1026 1 Rum                                                                |                                                       | n och kokvrå                  | Sven-Erik Grönlund                  |                          | 19540407-90.           | . 2006-09-01 |         |          | 3,555 kr  | 0 kr         |              |           |               |        |
| 1016-1027 1 Rum och                                                            |                                                       | n och kokvrå                  | Emilia Johansson                    |                          | 19631028-35.           | . 1994-02-01 |         |          | 4,493 kr  | 0 kr         |              |           |               |        |
| 1016-1028                                                                      | 5-1028 2 Rum och kök                                  |                               | Mikael Lindberg                     |                          | 19710716-18.           | 2004-05-01   |         |          | 5,383 kr  | 0 kr         |              |           |               |        |
| 1016-1029                                                                      | 2 Rum och kök                                         |                               | Emile Charbachi                     | 19390113-30 2001-04-01   |                        |              |         |          | 1,397 kr  | 0 kr         |              |           |               |        |
| 1016-1030                                                                      | 30 1 Rum och kök                                      |                               | Pia-Maria Karvonen                  | 19681002-74 2010-05-01   |                        |              |         | 3,441 kr | 0 kr      |              |              |           |               |        |
| 1016-1031                                                                      | 2 Rum och kök                                         |                               | Jon Fagerqvist AB                   |                          | 16212000-01.           | . 2011-09-01 |         |          | 1,423 kr  | 0 kr         |              |           |               |        |
| 1016-1032                                                                      | 2 Rur                                                 | Rum och kök Peter Forstén     |                                     | 19491225-97 2012-02-01   |                        |              |         |          | 832 kr    | 0 kr         |              |           |               |        |
| 1016-1033                                                                      | 1 Rur                                                 | n och kök                     | Sauli Visuri                        | 19850228-56.             | 2013-01-01             |              |         | 3,289 kr | 0 kr      |              |              |           |               |        |
| 1016-1034                                                                      | 2 Rur                                                 | n och kök                     | John-Helmer Thomsen                 | 19810811-23.             | . 2013-04-01           |              |         | 472 kr   | 0 kr      |              |              |           |               |        |
| 1016-1035                                                                      | 2 Rur                                                 | n och kök                     | och kök Magnus Rasmussen 19781013-0 |                          |                        | 2005-09-01   |         |          | 5,021 kr  | 0 kr         |              |           |               |        |
| 1010 1000                                                                      | 1 D                                                   | n och kök                     | Ehha Lindakaa                       |                          | 1070001 00             | 2005 05 01   |         |          | 1 000 100 | 0 lee        |              |           |               |        |
| 🛪 Beställningsbara å                                                           | tgärder                                               | 着 Lägenhet                    | tsstatus                            |                          |                        |              |         |          |           |              |              |           |               |        |
| Enhet                                                                          |                                                       | Detalj                        |                                     | Atg                      | ārd                    | Utförd       | Planera | ad       | Raba      | tt kr/år     | Tid.läggning | Beställt  | Årende        |        |
|                                                                                |                                                       |                               |                                     |                          |                        |              |         |          |           |              |              |           |               |        |
|                                                                                |                                                       |                               |                                     |                          |                        |              |         |          |           |              |              |           |               |        |

Ange beställningsperiod.

Sedan väljer man i nästa dialog mellan vilka datum hyresgästen ska kunna beställa.

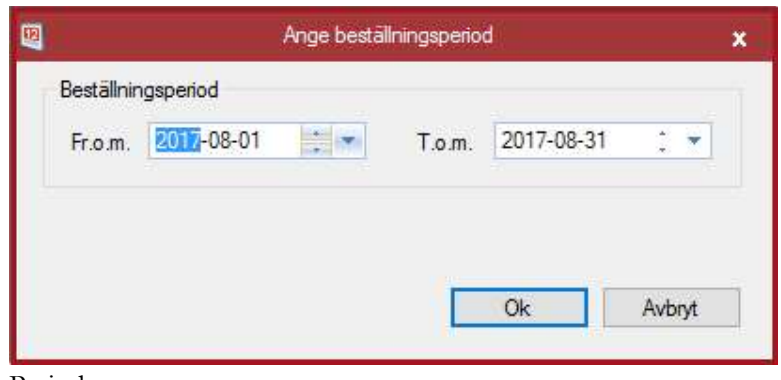

Period

Sedan klickar man på ok för att spara. Hyresgästen kan nu logga in på Mina Sidor och beställa.